|                                  | С                | reate Forn   | n 1 Rec       | ord - DC | AA |                      |
|----------------------------------|------------------|--------------|---------------|----------|----|----------------------|
|                                  |                  | R            | eference Guio | le       |    |                      |
| Homepage                         |                  | AT-AT Module |               | AT-AT    |    | Create Form 1 Notice |
| able of Contents                 |                  |              |               |          |    |                      |
| oles                             |                  |              |               |          |    |                      |
| reating a Form 1 Record          |                  |              |               |          |    |                      |
| ecord Header                     |                  |              |               |          |    |                      |
| Form 1 Notice Create Header Tal  | bs               |              |               |          |    |                      |
| tep 1 - Contractor Search        |                  |              |               |          |    |                      |
| Section Name: Contractor Sea     | rch              |              |               |          |    |                      |
| tep 2 - Select Contractor        |                  |              |               |          |    |                      |
| Section Name: Select Contract    | tor              |              |               |          |    |                      |
| tep 3 - Form 1 Notice Tab        |                  |              |               |          |    |                      |
| Section Name: Form 1 Notice      | Details          |              |               |          |    |                      |
| Section Name: Form 1 Notice      | Contract Details |              |               |          |    |                      |
| Adding a Form 1 Contract         |                  |              |               |          |    |                      |
| Section Name: DCAA Informat      | ion              |              |               |          |    |                      |
| Section Name: Items and Cost     | S                |              |               |          |    |                      |
| Moving On                        |                  |              |               |          |    |                      |
| tep 3 - Associated Contractor In | formation Tab .  |              |               |          |    |                      |
| Section Name: Contractor Prof    | file             |              |               |          |    |                      |
| Moving On                        |                  |              |               |          |    |                      |
| Step 3 - Routing Information Tab |                  |              |               |          |    |                      |

| Routing Users Information                  |  |
|--------------------------------------------|--|
| Section Name: DCAA Auditor                 |  |
| Section Name: DCAA Supervisor              |  |
| Section Name: FAO Reviewer                 |  |
| Section Name: DCAA Regional Reviewer       |  |
| Current DCMA Contracting Officer           |  |
| Moving On6                                 |  |
| Attachments                                |  |
| Button Options:                            |  |
| Files that have been Uploaded section:     |  |
| Record Submit7                             |  |
| Information provided on the Success Screen |  |
| Additional Information7                    |  |
| Dropdown Fields/Lists                      |  |
| DCAA Information8                          |  |

| Roles                         | <ul> <li>The role(s) required to Create a Form 1 DCAA Record:</li> <li>AT-AT DCAA Auditor</li> </ul>                                                                                                    |  |  |  |  |
|-------------------------------|----------------------------------------------------------------------------------------------------|--|--|--|--|
| Creating a Form 1<br>Record   | This guide provides an overview of how a AT-AT DCAA Auditor <b>Creates</b> a <b>Form 1 Record</b> in the <b>Audit Tracking and Action Tool</b> (AT-AT) application.<br>Log in to PIEE as a <b>AT-AT – DCAA Auditor</b> and access the AT-AT module. In the AT-AT module go to <b>AT-AT &gt; Create Form 1 Notice</b><br>To create a Record or SubRecord, refer to the separate Create guides, located in the <u>AT-AT WBT</u> .                                                                                                    |  |  |  |  |
| Record Header                 | The AT-AT Form 1 Notice Create Steps display at the top of the to provide a visualization of the Form 1 Record Create workflow.<br>Continue to the first step of the Create process via the <b>Contractor Search</b> .<br><b>Form 1 Notice Create Header Tabs</b><br>• Form 1 Notice<br>• Associated Contractor Information<br>• Routing Information<br>• Attachments<br><b>Step 3 - Form 1 Notice Create</b><br>• Associated Contractor Information<br>• Attachments<br>• Contractor Information<br>• Attachments<br>• Routing Information<br>• Attachments |  |  |  |  |
| Step 1 - Contractor<br>Search | To Create a Form 1 Record, a contractor is selected to create the record against.<br>Enter the <b>Contractor</b> search criteria and click the Next button. The search results display on the following page.<br>Section Name: Contractor Search  Contractor Name (parameters: Contains / Equal to / Starts With) Contractor CAGE (parameters: Contains / Equal to / Starts With) Buttons: Next Reset                                                                                                    |  |  |  |  |

|                               | Step 1 - Contractor Search         Inter contractor search criterion         Contractor Name         Contrains         Contrains         Contrains         NOTE: At least one search criterion is required to perform a search.                                                                                                    |  |  |  |  |
|-------------------------------|----------------------------------------------------------------------------------------------------|--|--|--|--|
| Step 2 - Select<br>Contractor | <ul> <li>A list of contractors that match the entered search criteria is returned. From the results, select the applicable contractor for the record by clicking their hyperlinked name.</li> <li>If the applicable contractor is not returned in the search results, select the back button to return to the search screen.</li> <li>Selecting the Record Contractor moves the Form 1 Notice Create process to Step 3 – Form 1 Notice Create.</li> <li>Section Name: Select Contractor         <ul> <li>Contractor Name</li> <li>CAGE</li> <li>DUNS</li> </ul> </li> </ul>                                                                                                    |  |  |  |  |
| Step 3 - Form 1<br>Notice Tab | <ul> <li>Select the Contractor and the Form 1 Notice page displays and allows for data entry in the fields listed below. All tabs are accessible throughout the Create process and not all fields display; changing the answers may change the displayed fields.</li> <li>This section determines the majority of the Record data.</li> <li>Section Name: Form 1 Notice Details <ul> <li>Type of Form 1 * (options: DCAA / NASA Form 456)</li> <li>Kind of Form 1 * (options: Regular / Blanket)</li> <li>Type of Costs * (options: Direct / Indirect / Both)</li> <li>Category for Form 1 (options: Notice of Disapproved Costs / Notice of Suspended Costs)</li> <li>Supplement to Form 1 Number</li> <li>Action Type (Auto populated and read-only "Form 1")</li> </ul> </li> </ul> |  |  |  |  |

#### Section Name: Form 1 Notice Contract Details

#### Buttons:

- Add Contract
- Contract Number Type \* (options: DoD Contract (FAR) / Other Agreement)
- Contract Number
- Delivery Order
- Action (*Displays when contract is added*)
  - Edit Contract Detail
  - Delete Contract Detail

# Adding a Form 1 Contract

Enter Contract Search Information

- Contract Number Type \* (options: DoD Contract (FAR) / Other Agreement)
- Contract Number \*
- Delivery Order

#### Buttons:

- Save
- Cancel

### Section Name: DCAA Information

DCAA FAO Code \*

(Field auto populates based on the 'DCAA FAO Code' field response given)

- Field Audit Office Name
- Field Audit Office Address
- Field Audit Office Phone Number
- DCAA Region Code \*

#### (Field auto populates based on the 'DCAA Region Code' field response given)

- o DCAA Region Office Name \*
- DCAA Region Office Address \*
- DCAA Region Office Phone Number \*
- Disbursing Office

# Section Name: Items and Costs

• Item Number

|                                                      | <ul> <li>Disapproved Amount * (Field displays when 'Notice of Disapproved Costs' is selected in the 'Category of Form 1' field)</li> <li>Suspended Amount * (Field displays when 'Notice of Suspended Costs' is selected in the 'Category of Form 1' field)</li> <li>Description of Item and Reason for Action</li> </ul> Remarks <ul> <li>Remarks (One field across all tabs)</li> </ul> Moving On Click the Submit button if all data has been entered. Otherwise, continue on by selecting the appropriate tab located in the record header.        |
|------------------------------------------------------|----------------------------------------------------------------------------------------------------|
| Step 3 - Associated<br>Contractor<br>Information Tab | The Associated Contractor Information screen displays and information for the Form 1 Record is entered below. All tabs are accessible throughout the create process.  Section Name: Contractor Profile (Contractor Profile information is auto populated based off of the contractor selected in Step 1)  Contractor Profile CAGE Code DUNS UEI City State  Remarks (One field across all tabs)  Moving On Click the Submit button if all data has been entered. Otherwise, continue on by selecting the appropriate tab located in the record header. |
| Step 3 - Routing<br>Information Tab                  | The Routing Information screen displays and information or the Form 1 Record Create is entered below. All tabs are accessible throughout the Create process and not all fields display; changing the answers may change the displayed fields.                                                                                                    |

# **Routing Users Information**

#### Section Name: DCAA Auditor

- Lookup DCAA Auditor \*
  - o User Email \*
  - User Name \* ((First Name Last Name): Phone Number)

### Section Name: DCAA Supervisor

- Lookup DCAA Supervisor \*
  - User Email \*
  - User Name \* ((First Name Last Name): Phone Number)

### Section Name: FAO Reviewer

- Lookup FAO Reviewer \*
  - User Email \*
  - User Name \* ((First Name Last Name): Phone Number)

### Section Name: DCAA Regional Reviewer

- Is Regional Review Required? (options: Off / On)
- DCAA Regional Review Organizational Group
  - Find Group
    - DCAA Regional Reviewer Find Organizational Group by Group Name
    - DCAA Regional Reviewer PIEE Level 2

## Current DCMA Contracting Officer

- Lookup DCMA Contracting Officer \*
  - User Email \*
  - User Name \* ((First Name Last Name): Phone Number)

#### Remarks

• Remarks (One field across all tabs)

# Moving On

Click the **Submit** button if all data has been entered. Otherwise, continue on by selecting the appropriate tab located in the record header.

Users may attach relevant documents to the record within the Attachments tab.

Accepted File Formats

| .bmp | .docx | .html |
|------|-------|-------|
| .mpp | .msg  | .ppt  |
| .tif | .vsd  | .doc  |
| .htm | .jpg  | .mpp> |
| .pdf | .rtf  | .txt  |
| .vdx | .xlsx |       |

To begin adding attachments, select the Attachments tab and click the **Choose** button. Select all necessary attachments.

All selected attachments display below where they may be removed before upload.

After confirming all attachments are correct click the **Upload** button. After a successful upload, attachments display below on the document.

Uploaded attachments may be deleted.

The Cancel button next to the Upload button cancels the uploading of chosen attachments.

#### Attachments for the Record

Select 'Choose' to select one or more documents and then click 'Upload' to upload the document to the server.

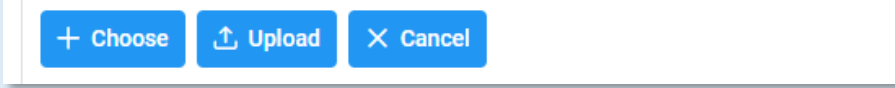

# **Button Options:**

**Attachments** 

- Choose
- Upload
- Cancel

|               | <ul> <li>Files that have been Uplo</li> <li>File Name (special charace</li> <li>File Type</li> <li>File Size (MB)</li> <li>Attachment Description</li> <li>Upload Date</li> <li>Name (Uploader's First/Late</li> <li>Actions</li> </ul> | oaded section:<br>eters are removed)<br>st Name)                            |                                                 |                                                                      |                                                                         |  |  |
|---------------|----------------------------------------------------------------------------------------------------|-----------------------------------------------------------------------------|-------------------------------------------------|----------------------------------------------------------------------|-------------------------------------------------------------------------|--|--|
|               | Attachments for the Record<br>Select 'Choose' to select one of more documents and then click 'Upload' to upload the document to the server.                                                                                             |                                                                             |                                                 |                                                                      |                                                                         |  |  |
|               | The application will automatically strip out unwanted sp File Name $\uparrow\downarrow$                                                                                                    | ecial characters from the file name.<br>File Type    †↓                     | File Size    †↓                                 | Attachment Description 1                                             |                                                                         |  |  |
|               | No Attachments Present                                                                                                    |                                                                             |                                                 |                                                                      |                                                                         |  |  |
|               | Submit Submit Second V Sack                                                                                                    |                                                                             |                                                 |                                                                      |                                                                         |  |  |
|               | Once the user is finished upload<br>button at the bottom of the page<br>header for a reference on which                                                                                                    | ling attachments within<br>or move on to the next<br>tab should be selected | the Attachments tab, t<br>page by selecting the | they may either submit the reco<br>tab; refer to the records pipelin | rd by selecting the " <b>Submit</b> "<br>ie position located within the |  |  |
|               | Successfully <b>Submitting</b> a AT-A                                                                                                    | T Form 1 Record via th                                                      | e Submit button direc                           | ts the user to a Success Scree                                       | n with the information for the                                          |  |  |
|               | Information provided on the Success Screen:                                                                                                    |                                                                             |                                                 |                                                                      |                                                                         |  |  |
| Record Submit | <ul><li>Record ID</li><li>Form 1 Notice Number</li></ul>                                                                                                    |                                                                             |                                                 |                                                                      |                                                                         |  |  |
|               | Form 1 Notice Submit Mess<br>The Form 1 Notice was successfully subm                                                                                                    | age<br>itted.<br>Form 1 N                                                   | otice Number                                    |                                                                      |                                                                         |  |  |
|               | 1000006009                                                                                                    | 3907                                                                        |                                                 |                                                                      |                                                                         |  |  |
|               |                                                                                                    | Additional                                                                  | Information                                     |                                                                      |                                                                         |  |  |

# **DCAA Information**

Dropdown Fields/Lists DCAA FAO Code

| 05511 | 05611 | 05711 |
|-------|-------|-------|
| 05921 | 05931 | 05941 |
| 06061 | 06421 | 06711 |
| 06821 | 06831 | 06841 |
| 06851 | 06861 | 06871 |
| 06881 | 07011 | 07181 |
| 07221 | 07281 | 07421 |
| 07611 | 07621 | 07631 |
| 07821 | 08101 | 08121 |
| 08131 | 08141 | 08511 |
| 08601 | 08701 | 08711 |
| 08721 | 08731 | 08801 |
| 08811 | 08821 | 09011 |
| 09311 | 09321 | 09511 |
| 09521 | 09531 | 09711 |
| 09721 | 09731 | 09741 |
| 09821 | 09841 | 09851 |
| 09871 | 09881 | 10201 |
| 10401 | 10411 | 11101 |
| 11201 | 01011 | 01101 |
| 01161 | 01191 | 01221 |
| 01281 | 01331 | 01341 |
| 01361 | 01431 | 01451 |
| 01661 | 01721 | 01881 |
| 02021 | 02331 | 02351 |
| 02361 | 02391 | 02801 |
| 02811 | 02821 | 02851 |
| 02861 | 02871 | 03011 |
| 03211 | 03241 | 03311 |
|       |       |       |

| 03441                                                                                                    | 03451 | 03521 |
|----------------------------------------------------------------------------------------------------|-------|-------|
| 03531                                                                                                    | 03941 | 03951 |
| 03961                                                                                                    | 03971 | 03981 |
| 03991                                                                                                    | 04011 | 04151 |
| 04181                                                                                                    | 04231 | 04261 |
| 04281                                                                                                    | 04371 | 04441 |
| 04531                                                                                                    | 04561 | 04581 |
| 04591                                                                                                    | 04631 | 04671 |
| 04901                                                                                                    | 04981 | 05011 |
| 05111                                                                                                    | 05211 | 05311 |
| 05411                                                                                                    |       |       |
|                                                                                                    |       |       |
| <ul> <li>DCAA Region Code         <ul> <li>01</li> <li>02</li> <li>03</li> <li>04</li> <li>05</li> </ul> </li> </ul> |       |       |
| <ul> <li>06</li> <li>07</li> <li>08</li> <li>09</li> <li>10</li> </ul>                                               |       |       |
| 0 11                                                                                                    |       |       |